## Excel : Réalisation d'un classeur Compta

### Saisir les étiquettes

Renommer la première feuille Compta

Laisser la première ligne vide et sur la deuxième ligne saisir les étiquettes Se placer sur A2 et saisir de droite à gauche en se servant de la touche Tabulation

## Date M.P Libellé Catégorie S.Catégorie Crédit Débit Solde S.B

Pour la **mise en forme** : Sélectionner toutes les cellules séparément avec la touche Ctrl

- Encadrement gras
- Police 12
- Texte centré

#### Définir une zone de travail : Pour sélectionner cette zone

- se placer sur A3
- dans la zone Nom, taper i400
- appuyer sur Maj + Entrée

Mise en forme de cette zone avec un quadrillage et une bordure externe en gras

#### Figer les volets

Se placer sur A3 (soit la ligne en dessous) et aller à Menu Affichage

#### Créer une liste de choix (menu déroulant) pour le Mode de Paiement

#### 1 - Renommer la deuxième feuille <u>Liste</u>

Se placer en B3 et faire une étiquette (en tête de colonne) **M.P** (sans espace) En dessous saisir les modes en se déplaçant avec la flèche bas du clavier **Pour la mise en forme** : se placer sur M.P et faire les bordures en gras

puis se déplacer dessous et sélectionner tout le reste pour faire le quadrillage et les bordures en gras

#### 2 - Nommer cette zone M.P dans la zone Nom

Par la suite, quand nous n'aurons plus à y travailler, nous pourrons masquer cette feuille Liste par le menu Format / Feuille / Masquer

3 - Revenir à la feuille Compta

Sélectionner la zone de B3 à B400

Menu Données / Outils de données / Validation des Données / Options / Autoriser / Liste Critères de validation : laisser les 2 cases cochées Source : écrire =M.P

Ne pas cocher la case « Appliquer ces modif... »

**OK** - Le menu déroulant se met en place.Si on se trompe sur le nom d'une zone il faut supprimer son nom : Menu Formule / Gestionnaire de noms / Choisir M.P / Supprimer

Il est possible de rajouter une cellule vide à notre menu déroulant mais ce n'est pas conseillé.

| M.P       |  |
|-----------|--|
| Chèque    |  |
| CB        |  |
| Prélev    |  |
| Retrait   |  |
| Revenu    |  |
| Rembours  |  |
| Dépôt     |  |
| Virement+ |  |
| Virement- |  |
|           |  |

R

|    | A    | В            | С       | D         |
|----|------|--------------|---------|-----------|
| 1  |      |              |         |           |
| 2  | Date | M. P         | Libellé | Carégorie |
| 4  |      |              |         |           |
| 5  |      | Chèque       | ^       |           |
| 6  |      | CB<br>Drálov |         |           |
| 7  |      | Retrait      |         |           |
| 8  |      | Revenu       |         |           |
| 9  |      | Rembours     |         |           |
| 10 |      | Virement+    | *       |           |
| 11 |      |              |         |           |
| 11 |      |              |         |           |

## Créer une liste de choix en cascade pour les sous-catégories

1 - **Réfléchir aux catégories** dont nous aurons besoin (une dizaine) et aux sous-catégories (de 2

à 6 par catégorie) puis rajouter la catégorie Divers avec une seule ligne.

2 - Sur la feuille Liste écrire l'étiquette Catégories et saisir dessous toutes les catégories.

Nommer cette zone Catégories dans la Zone Nom (sans prendre l'étiquette).

| Catégories   | Alimentation | Voiture    | Revenu   | Santé     | Loisirs      | Habillement | Habitation | Com       | Assurances | Impôts     | Divers |
|--------------|--------------|------------|----------|-----------|--------------|-------------|------------|-----------|------------|------------|--------|
| Alimentation | Courant      | Carburant  | Salaire  | Médecin   | Sortie       | Vêtements   | Loyer      | Téléphone | Habitation | Revenu     |        |
| Voiture      | Surgelés     | Crédit     | Rembours | Pharmacie | Librairie    | Chaussures  | Edf        | Portable  | Voiture    | Foncier    |        |
| Revenu       |              | Entretien  |          | Para      | Informatique | Accessoires | Gdf        | Internet  | Vie privée | Taxe habit |        |
| Santé        |              | Réparation |          | Examens   | Vacances     |             | Eau        |           |            |            |        |
| Loisirs      |              |            |          |           | Sports       |             | Equipement |           |            |            |        |
| Habillement  |              |            |          |           |              |             | Entretien  |           |            |            |        |
| Habitation   |              |            |          |           |              |             |            |           |            |            |        |
| Com          |              |            |          |           |              |             |            |           |            |            |        |
| Assurances   |              |            |          |           |              |             |            |           |            |            |        |
| Impôts       |              |            |          |           |              |             |            |           |            |            |        |
| Divers       |              |            |          |           |              |             |            |           |            |            |        |

## 3 - Faire la liste horizontale des catégories

Afin d'avoir exactement la même orthographe sur les étiquettes des sous catégories:

- Sélectionner toutes les cellules de catégories / Clic Droit sur la sélection / Copier
- Placer le pointeur sur la cellule à droite de l'étiquette Catégories / Clic Droit / Collage spécial / la case Transposé cochée - OK

Saisir au dessous de chaque catégorie, les sous-catégories correspondantes et dans la Zone Nom

**nommer les zones sous catégories** (l'étiquette sert à saisir exactement le même nom).

A ce niveau nous avons 13 noms dans la Zone Nom.

Pour encadrer chaque ensemble de sous-catégorie, sélectionner la zone et Ctrl + Entrée

Désélectionner avec la touche Esc

## 4 - Revenir à la feuille Compta

Placer le pointeur sur la cellule D3 au dessous de l'étiquette Catégories Sélectionner la zone de D3 à D400

# Menu Données / Outils de données / Validation des

Données / Options / Autoriser / Liste

**Critères de validation** : laisser les 2 cases cochées

## **Source** : écrire =Catégories

Attention de saisir exactement avec la même orthographe que dans la Zone Nom.

OK - Le menu déroulant se met en place

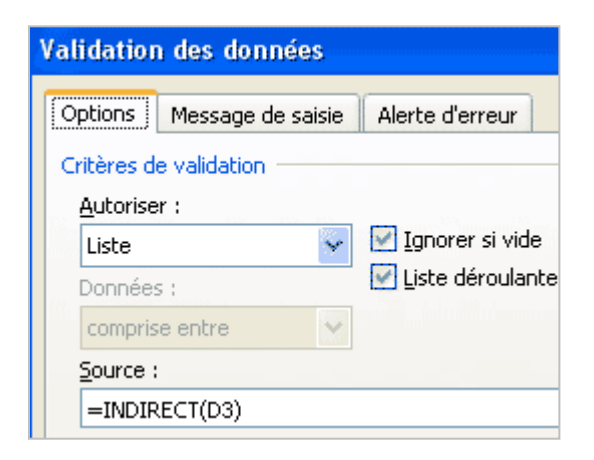

| A2           | - (      |
|--------------|----------|
| Alimentation |          |
| Assurances   |          |
| Catégories   |          |
| Com          |          |
| Divers       |          |
| Habillement  |          |
| Habitation   | V        |
| Impôts       | q        |
| Loisirs      | q        |
| M.P          | F        |
| Revenu       | $\vdash$ |
| Santé        | F        |
| Voiture      |          |
| 9            |          |

### 5 - Menu déroulant en cascades

Placer le pointeur en E3 au dessous de l'étiquette S. catégorie

Sélectionner la zone E3 à E400

#### Menu Données / Outils de données / Validation des Données / Options / Autoriser / Liste Critères de validation : laisser les 2 cases cochées

Nous dialoguons avec Excel en lui disant : « quand dans la cellule à gauche tu verras une catégorie, affiche <u>de façon indirecte</u>, la liste des sous-catégories correspondantes »

#### Source : écrire =INDIRECT(D3) OK -

Il se peut qu'Excel affiche le message, car pour le moment la cellule source est vide :

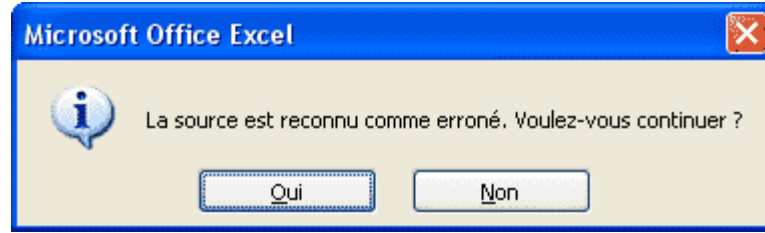

Cliquer sur Oui.

Le menu déroulant en cascade se met en place.

Note : Si nous avons oublié de sélectionner toutes les cellules avant la Validation des données il est possible de recopier vers le bas avec la poignée de recopie.

| С     | D           | E                                      | F    |
|-------|-------------|----------------------------------------|------|
|       |             |                                        |      |
| pellé | Catégorie   | S. catégorie                           | Créo |
|       | Revenu      | Salaire                                |      |
|       | Habillement | Accessoires                            | -    |
|       |             | Vêtements<br>Chaussures<br>Accessoires |      |
|       |             |                                        |      |
|       |             |                                        |      |
|       |             |                                        |      |

<u>Note</u> : pour ouvrir un fichier dans une application, utiliser le raccourci clavier **Ctrl+o** 

## Faire le solde instantané

Sur l'onglet compta se placer en haut de la colonne solde, soit la cellule h3 et faire la

**1 - Somme automatique crédit moins débit**. F3-G3 Enter et recopier vers le bas jusqu'à 400.

2 - Laisser la zone sélectionnée pour faire la mise en forme des cellules.

Accueil / Cellules / Format / Format de cellule / Nombre / Monétaire

Symbole aucun, 2 décimales, chiffres négatifs précédés de – et en rouge.

3 - Laisser la zone sélectionnée / **mettre une condition pour que les zéros n'apparaissent pas** Style / Mise en forme conditionnelle / Nouvelle règle /Appliquer une mise en forme uniquement aux cellules qui contiennent

Valeur de la cellule / égale à / 0

Format / Couleur / Blanc / OK – OK

4 - Laisser sélectionné et **supprimer le quadrillage** généré par la recopie et refaire la bordure basse de la dernière cellule.

5 - Pour avoir le **résultat instantané** au dessus de la zone de saisie

Insérer 5 lignes en haut : les sélectionner et Accueil / Cellules / Insérer / Insérer des lignes dans la feuille. Se placer en G3 / écrire Solde / aligné à droite et souligné

Dans la cellule i3 / Formater Nombre / Monétaire (laisser €)/Police 14

Ecrire la formule : =SOMME(F8:F405)-(SOMME(G8:G405))

### Somme sous condition

#### 1 - Modification de la présentation

- La colonne de solde H n'étant pas utile nous la supprimerons mais auparavant coupercoller les cellules contenant la formule pour la déplacer en F3
- En H7 remplacer S.B par B ou par Solde B
- La plage D2 :E5 nous sert de contrôle lors du pointage avec le relevé de banque. Ecrire en :
  - o D2 : Solde Initial
  - o D 3 : Solde Final
  - $\circ$  D 4 : Pointé
  - D 5 : Ecart

#### 2 - Fonctionnement

Dans la colonne G (cellules G8 :G405) nous saisissons les données

Dans la colonne H (cellules H8 :H405) lorsque nous ferons un rapprochement avec le relevé bancaire nous cocherons les opérations à l'aide d'un **X** majuscule.

Lorsque nous serons d'accord avec la banque nous remplacerons les **X** par des P (pointé) à l'aide la touche CTRL.

#### 3 - Formule à placer en E4(Pointé)

Nous demandons à Excel de vérifier s'il trouve un X dans la plage H8:H405 S'il le trouve, nous lui demandons :

- d'additionner les cellules correspondantes dans la plage Crédit F8:F405
- d'additionner les cellules correspondantes dans la plage Débit G8:G405
- de soustraire le débit du crédit

#### <u>Syntaxe</u>

=SOMME.SI(Plage Critère ;"Critère"; Plage Crédit)-SOMME.SI(Plage Critère;" Critère"; Plage Débit)

Dans notre cas : =SOMME.SI(H8:H405;"X";F8:F405)-SOMME.SI(H8:H405;"X";G8:G405)

Explications pour la première somme conditionnelle des crédits

- = pour commencer la formule
- Somme.si c'est une somme sous condition. Dès que nous commençons à écrire, une liste déroulante se déroule, il suffit de double cliquer sur SOMME.SI, une parenthèse s'ouvre et Excel nous montre la syntaxe. Il faut 3 paramètres séparés par les points virgules.
- **plage** c'est la plage dans laquelle Excel doit rechercher le critère
- **critère** dans notre cas c'est la lettre X soit une chaîne de caractère qu'il faut écrire entre guillemets
- [somme\_plage] c'est la plage dont Excel doit additionner les cellules
- penser à **refermer la parenthèse**

Ecrire le signe -

Ecrire de la même façon la deuxième somme conditionnelle pour les débits

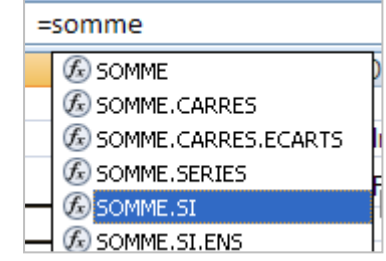

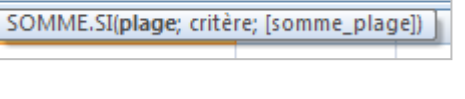

### 4- Formule à placer en E5(Ecart)

= différence entre Solde initial et solde final + le pointé

## =SOMME(E2-E3)+E4

- Si à la fin du pointage avec la banque l'écart n'est pas nul il faudra vérifier les données, ligne par ligne, afin de dénicher l'erreur de saisie.
- Si à la fin du pointage avec la banque l'écart est nul, nous pourrons remplacer dans la colonne H les X par des P(pointé)et passer au mois suivant en inscrivant en solde initial ce que nous avions comme solde final.

| =        | SOMME(E2-E3)+E4 |             |        |          |   |  |
|----------|-----------------|-------------|--------|----------|---|--|
|          | D               | E           | F      | G        | Н |  |
|          |                 |             |        |          |   |  |
|          | Solde Initial   | 130,00 €    |        |          |   |  |
|          | Solde Final     | 431 00 €    | Solde  | 321.00€  |   |  |
|          | Dointó          | 301.00 €    | 00100  | 021,00 0 |   |  |
|          | Font            | 0.00€       |        |          |   |  |
|          | Luan            | 0,00 €      |        |          |   |  |
| Г        | CATECODIES      | S CATECODIE |        | DEDIT    | D |  |
| <u> </u> | CATEGORIES      | 3.CATEGURIE | CREDIT | DEDIT    |   |  |
|          |                 |             | 100,00 |          | P |  |
| _        |                 |             | 100,00 | 75.00    | P |  |
|          |                 |             |        | 12.00    | Р |  |
| _        |                 |             | 50.00  | 12,00    | D |  |
|          |                 |             | 50,00  | 35.00    | F |  |
| _        |                 |             |        | 55,00    | P |  |
|          |                 |             | 50.00  | 33,00    | P |  |
|          |                 |             | 50,00  | 35.00    | P |  |
|          |                 |             |        | 33.00    | Р |  |
|          |                 |             |        | 50.00    |   |  |
|          |                 |             | 5,00   |          | Ρ |  |
|          |                 |             | 23,00  |          | Ρ |  |
|          |                 |             |        | 13,00    |   |  |
|          |                 |             | 322,00 |          | Х |  |
|          |                 |             |        | 29,00    | Х |  |
|          |                 |             |        | 35,00    | Х |  |
|          |                 |             | 152,00 |          | Х |  |
|          |                 |             |        | 33,00    | X |  |
|          |                 |             | 89,00  |          | Х |  |
|          |                 |             |        | 66,00    | Х |  |
|          |                 |             |        | 99,00    | X |  |
|          |                 |             |        |          |   |  |

## Amélioration de la lisibilité

#### 1 - Une ligne sur 2 sera mise en évidence

- Sélectionner toute la zone en se plaçant dans la première cellule A8, aller dans la zone nom et écrire le nom de la dernière cellule H405, puis Maj+Entrée
- Ruban Accueil / Style / Mise en forme conditionnelle
- Règles de mise en surbrillance des cellules
- Autres règles

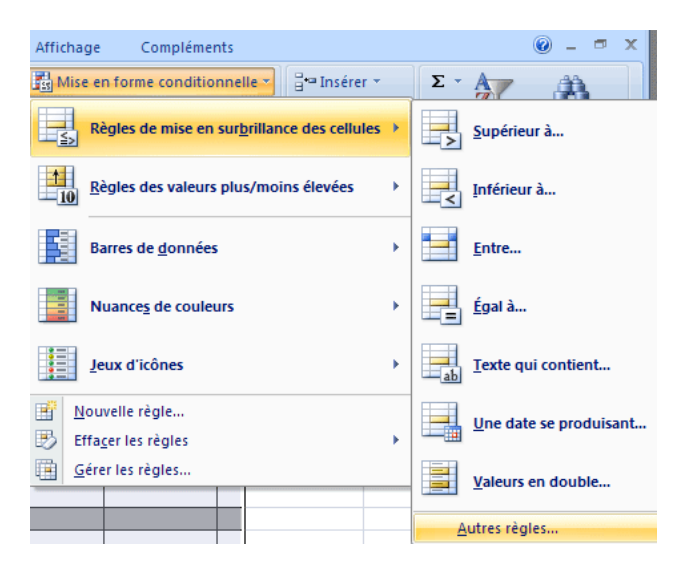

| Affichage Compléments                                       |                        | Nouvelle règle de mise en forme                                                                                                    |  |  |  |  |  |  |
|-------------------------------------------------------------|------------------------|----------------------------------------------------------------------------------------------------|--|--|--|--|--|--|
| Mise en forme conditionnelle V 🗄 🗠 Insérer 🔻                | Σ·Α                    | <u>S</u> électionnez un type de règle :                                                                                                    |  |  |  |  |  |  |
| Règles de mise en sur <u>b</u> rillance des cellules >      | Supérieur à            | ► Mettre en forme toutes les cellules d'après leur valeur                                                                                                    |  |  |  |  |  |  |
| <u>Règles des valeurs plus/moins élevées</u>                | Inférieur à            | <ul> <li>Appliquer une mise en forme uniquement aux cellules qui contiennent</li> <li>Appliquer une mise en forme uniquement aux valeurs rangées parmi les premières ou les dernières valeurs</li> <li>Appliquer une mise en forme uniquement aux valeurs au-dessus ou en dessous de la movenne</li> </ul> |  |  |  |  |  |  |
| Barres de <u>d</u> onnées                                   | Entre                  | <ul> <li>Appliquer une mise en forme uniquement aux valeurs uniques ou aux doublons</li> <li>Utiliser une formule pour déterminer pour quelles cellules le format sera appliqué</li> </ul>                                                                                                    |  |  |  |  |  |  |
| Nuances de couleurs                                         | <u>Ég</u> al à         | Modifier la description de la règle :                                                                                                    |  |  |  |  |  |  |
| Jeux d'icônes                                               | Texte qui contient     | Appliquer une mise en forme aux valeurs pour lesquelles cette formule est vraie : =MOD(LIGNE(8:405);2)                                                                                                    |  |  |  |  |  |  |
| <sup>™</sup> Nouvelle règle <sup>™</sup> Effacer les règles | Une date se produisant |                                                                                                    |  |  |  |  |  |  |
| Gérer les règles                                            | Valeurs en double      | Aperçu : Sans mise en forme Format                                                                                                    |  |  |  |  |  |  |
|                                                             | <u>A</u> utres règles  | OK Annuler                                                                                                    |  |  |  |  |  |  |

- Utiliser une formule pour déterminer pour quelles cellules le format sera appliqué / dans le champ des formules écrire =MOD(LIGNE(8 :405) ;2)
- Cliquer sur le bouton Format / Remplissage / Couleur d'arrière plan choisir une couleur pastel très claire dans Autres couleurs (préférer un gris le plus clair possible).
- OK OK OK
- <u>Explication de la formule</u> : La fonction MOD renvoie le reste d'une division entière. Lorsque la ligne a un numéro pair, le reste de la division par 2 vaut zéro, donc « faux ». Pour un numéro impair le résultat est 1, donc « vrai ». Si vrai le format de cellule s'applique

## 2 - La cellule Ecart aura un arrière plan vert quand sa valeur sera nulle. Choisir d'autres couleurs pour des valeurs supérieure et inférieure à zéro.

## Somme conditionnelle pour catégories et sous catégories

## 1 - Insérer de nouvelles feuilles et les renommer

- une feuille pour les catégories
- une pour chaque sous catégorie

Il est possible d'en insérer plusieurs à la fois. Si par exemple nous en avons déjà 3, nous les sélectionnons toutes les 3 avec la touche Maj et clic Droit / Insérer. Nous pouvons alors en insérer 3 de plus.

2 - A partir de la feuille liste, **Copier / Collage spécial / Transposer** pour avoir une liste horizontale

3 - Sur la feuille COMPA nous allons copier la partie qui nous intéresse de la formule
 =SOMME.SI se trouvant en E4 (pointé). =SOMME.SI(H8:H405;"X";F8:F405)
 <u>Attention</u>: pour ne pas détraquer la formule penser à appuyer sur la touche Esc avant de cliquer ailleurs

Dès que nous avons copié dans le presse papier et fait Esc nous nous déplaçons sur la feuille Catégorie et nous collons le contenu du presse papier dans la cellule se trouvant sous la rubrique Alimentation

#### 4 - Adapter la formule

- Nous avons changé de page, il convient de noter avant chaque plage, le nom exact de la page où se trouvent ces plages, suivi par ! (un point d'exclamation) COMPTA!
- Changer aussi les plages
   Pour Catégories H8 :H405 devient D8 :D405
   Pour les sous catégories la plage sera E8 :E405
   Pour somme-plage F8 :F405 devient G8 :G405 colonne DEBIT
- Changer enfin le critère. Remplacer X par Alimentation

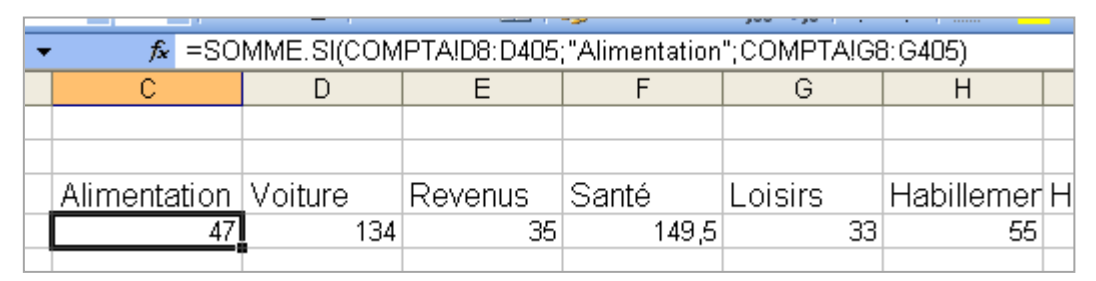

5 – Faire une vérification en saisissant des données sur la feuille COMPA et voir si sur la feuille Catégories nous retrouvons les totaux correspondants.

## 5 – Faire un graphique

Sur un graphique en histogrammes il est possible de donner une couleur différente à chaque rubrique. Pour cela cliquer dans la colonne voulue pour la sélectionner puis double clic pour ouvrir la boite de dialogue des couleurs.

#### Catégories Alimentation 160 ■ Voiture 140 120 Revenus 100 Santé 80 Loisirs 60 40 □ Habillement 20 Habitation Com Habitation Habilemer 1018/18 Cole Inpot Assurances □ Impôts Divers

## Feuille Formules

Si nous voulons copier sur cette feuille les formules en clair, il suffit d'ajouter un apostrophe avant le signe égale **'=** 

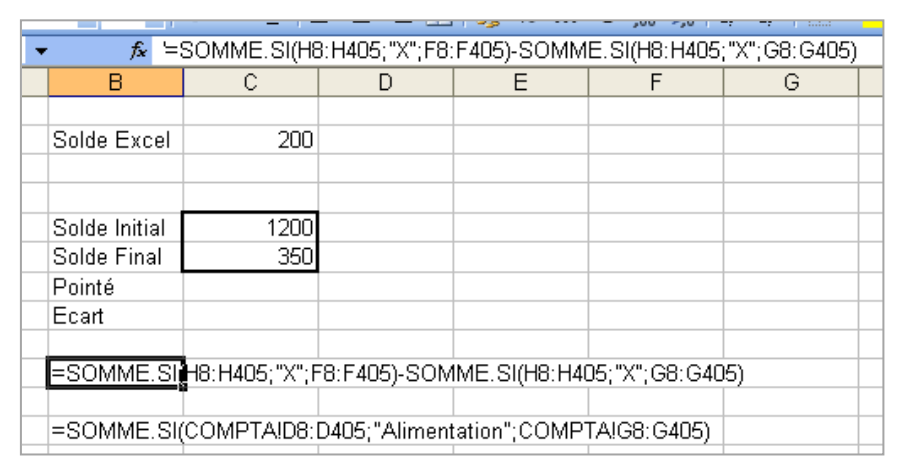

## Faire des macros pour Protéger les feuilles et pour Oter la protection

Nous aurons besoin d'une nouvelle feuille Index, à placer au début, pour y créer des liens hypertexte afin de pouvoir naviguer dans les feuilles du classeur. Nous la créons dès maintenant car ainsi elle pourra être protégée comme les autres.

1 - Sur la feuille COMPTA, **permettre la saisie dans toutes les cellules qui en ont besoin**. Sélectionner :

- la zone A8 :H405 (rappel : se placer en A8, dans la zone Nom taper H405, Maj+Entrée)
- la cellule E2
- la cellule E3

Accueil / Cellules /Format / Format de Cellule / Protection / décocher Verrouiller OK

#### 2 - Masquer les cellules contenant une formule

Sélectionner les cellules E4, E5 et G3

Format de Cellule / Protection /

Laisser la case Verrouillée cochée et cocher la case Masquée

3 - Enlever le quadrillage qui n'a pas été fait par nous.

Bouton Office / Bouton Options Excel/ Options avancées / Afficher les options pour cette feuille de calcul /Décocher Afficher le quadrillage

| Formules         | Afficher les options pour cette feuille de calcul :            |
|------------------|----------------------------------------------------------------|
| Vérification     | Afficher les en-têtes de ligne et de colonne                   |
| Enregistrement   | Eormules dans les cellules au lieu de leurs résultats calculés |
| Options avancées | Afficher les <u>s</u> auts de page                             |
| Personnaliser    | Afficher un zéro dans les cellules qui ont une valeur nulle    |
| i cisoninalisci  | Afficher les symboles du plan si un plan est appliqué          |
| Compléments      | Afficher le quadrillage                                        |

#### 4 - Protéger la feuille

Nous voulons protéger le classeur mais nous voulons pouvoir accéder rapidement à nos feuilles quand nous en avons besoin. Pour ces manipulations répétitives, nous allons créer **2 macros** :

- une pour protéger
- une autre pour ôter la protection

Avant de commencer la macro il faut bien savoir ce que nous allons faire car tout sera enregistré, même nos hésitations. Il vaut mieux s'exercer une première fois sans faire de macro.

Accueil / Cellules / Format / Protection / Protéger la feuille (à faire sur toutes les feuilles) Sélectionner la première feuille Index et démarrer la macro.

Affichage / Macros / Enregistrer une macro (choisir pour le classeur et non pas pour l'ordinateur)

Donner un nom : Protection

| Styles de cellules *                                           | Format 🝷                                                       | Trier et Rechercher et                                                                 |
|----------------------------------------------------------------|----------------------------------------------------------------|----------------------------------------------------------------------------------------|
| Style                                                          | Cellules                                                       | Édition                                                                                |
| Listes pers.                                                   |                                                                |                                                                                        |
| Nombre         Alignement         Police           Verrouillée | Bordure Rempli<br>squage des formules<br>Modifications, boutor | ssage Protection<br>sont sans effet si la feuille n'est pas<br>n Protéger la feuille). |

#### A la fin de la dernière feuille, arrêter l'Enregistrement

| gistrer Changement<br>e de travail de fenêtre <del>•</del> | Macros<br>Macros | Macro Nom de la macro : Oter_protection Oter_protection | E <u>x</u> écuter |
|------------------------------------------------------------|------------------|---------------------------------------------------------|-------------------|
| Enregistrer une macı                                       | 10               | Proceccion                                              | <u>M</u> odifier  |
| Nom de la macro :<br>Protection                            |                  |                                                         |                   |

Procéder de la même façon pour la deuxième macro. Les noms de macros ne doivent pas contenir d'espaces (pour séparer les mots, se servir de l'underscore ex : Oter\_protection)

Si nous voulons modifier une macro, comme par exemple rajouter une feuille, cliquer sur le bouton **Pas à pas détaillé** et copier coller les lignes en changeant les termes voulus.

ActiveSheet.Unprotect Sheets("Assurances").Select ActiveSheet.Unprotect Sheets("Impots").Select ActiveSheet.Unprotect Sheets("Toto").Select ActiveSheet.Unprotect End Sub

### 5 - Régler le niveau de sécurité

Quand nous voulons ouvrir une feuille contenant une macro, il se peut qu'Excel nous demande par sécurité de

confirmer notre intention d'activer les macros. Choisir un niveau de sécurité bas (Bouton Office / Options Excel / Activer toutes les macros)

Rouvrir notre classeur / Affichage / Macros / Afficher les macros / Protection / Exécuter Nous voyons alors que les formules ne sont plus visibles dans la barre de formules et que les outils sont grisés.

| Centre de gestion de la conf | fidentialité 🤶 🤶                                                                                                    |
|------------------------------|----------------------------------------------------------------------------------------------------|
| Éditeurs approuvés           | Paramètres des macros                                                                                                    |
| Emplacements approuvés       | Pour les macros des documents situés dans un emplacement non approuvé :                                                   |
| Compléments                  | Désactiver toutes les macros sans notification                                                                            |
| Paramètres ActiveX           | Désactiver toutes les macros avec notification                                                                            |
|                              | Désactiver toutes les macros à l'exception des macros signées                                                             |
| Paramètres des macros        |                                                                                                    |
| Barre des messages           | <ul> <li>Activer toutes les macros (non recommande ; risque d'execution de code<br/>potentiellement dangereux)</li> </ul> |

6 - Contrôler la protection en saisissant une ligne de données

Se placer par exemple en A8 et saisir la date du jour **Ctrl=;** et une dépense quelconque.

## Liens hypertextes pour naviguer dans le classeur

Comme sur une page web, les liens vont nous permettre d'accéder rapidement aux différentes feuilles.

Nous pourrons donc supprimer l'affichage des onglets.

- 1 Ajouter dans la barre d'outils Accès rapide
  - Insérer un lien
  - Précédent
  - Suivant

2 - Sur la feuille Index créer les liens vers les feuilles COMPA, Categories et sous categories.

- Ecrire les noms de toutes les feuilles qui nous intéressent, bien espacés pour que la page soit claire
- A droite de chaque nom, ménager une cellule de forme carrée, arrière-plan couleur qui va nous servir de point de départ du lien
  - Sélectionner le premier carré et faire le lien
  - o Clic sur l'outil Insérer un Lien
  - o Sélectionner notre classeur
  - o Clic sur le bouton Signet...
  - o Sélectionner un emplacement dans ce document
  - $\circ$  OK OK
  - Pour éviter de voir le lien bleu souligné, donner une couleur de police Blanc

|   | A                 |                       | В                       |       | C D                       |      | E         | F               | G                 | Н                                           |                 | J                 |       |         | K         | L                  |
|---|-------------------|-----------------------|-------------------------|-------|---------------------------|------|-----------|-----------------|-------------------|---------------------------------------------|-----------------|-------------------|-------|---------|-----------|--------------------|
|   |                   |                       |                         |       |                           |      |           |                 |                   |                                             |                 |                   |       |         |           |                    |
| _ |                   |                       |                         |       |                           |      |           | -               |                   |                                             |                 |                   |       |         |           |                    |
|   |                   | COM                   | οτα                     | - 1   |                           |      |           | +               | Alimentation      |                                             |                 |                   |       |         |           |                    |
|   |                   | COM                   |                         |       | -                         |      |           | +               | Aimentation       |                                             |                 |                   |       |         |           |                    |
|   |                   | Form                  | ules                    |       |                           |      |           | 1               | Voiture           |                                             |                 |                   |       |         |           |                    |
|   |                   |                       |                         |       |                           |      |           |                 |                   |                                             |                 |                   |       |         |           |                    |
|   |                   | Categ                 | orie                    | s     |                           |      |           |                 | Revenus           |                                             |                 |                   |       |         |           |                    |
| 1 | Insérer           | un lie                | n hy                    | урег  | texte                     |      |           |                 |                   |                                             |                 |                   |       |         |           | ?                  |
|   | Lier à            | i:                    | <u>T</u> e>             | kte à | affiche                   | r:CN | /IPTA_20: | 100             | )618.×lsm         |                                             |                 |                   |       |         | I         | nfo- <u>b</u> ulle |
|   | Fichie            | n)<br>nou             | <u>R</u> egarder dans : |       |                           | : 🗀  | classeur  | sJu             | in                |                                             |                 | -                 |       |         |           |                    |
| Н | page '<br>existai | age Web<br>(istant(e) |                         |       |                           |      | CMPTA 2   | 21.0            | 05.10 Juin.xls    |                                             |                 |                   |       |         |           | Signet             |
| н | -                 | <u>، ر</u>            |                         | a     | D <u>o</u> ssier<br>actif |      | CMPTA_    | 12.             | 06.2010.xls       | 6                                           |                 |                   |       |         |           |                    |
| н | Empl <u>a</u> ce  | u<br>ement            |                         |       |                           |      | CMPTA_    | 10.<br>201      | 06.2010.xis       |                                             | Selectionner    | un emp            | lacem | ent d   | ans le d  | locument           |
| H | dans              | ce                    |                         | Pa    | ages                      |      | CMPTA_    | 100626xlsm.xlsm | Entrez la référer | ntrez la référence de la c <u>e</u> llule : |                 |                   |       |         |           |                    |
|   | uucun             | nenc                  |                         | paro  | ourues                    | -    |           |                 |                   |                                             | A1              |                   |       |         |           |                    |
| н | *                 | )                     |                         |       |                           |      |           |                 |                   |                                             | Ou sélectionnez | un empla <u>c</u> | ement | dans ce | e documer | nt:                |
| н | Créer             | run                   |                         | Fic   | hiers                     |      |           |                 |                   |                                             | Référence       | de cellule        |       |         |           |                    |
| н | gocai             | nenc                  |                         | reg   | ents                      |      |           |                 |                   |                                             |                 | 0                 |       |         |           |                    |
| Н | E                 | à                     | Adr                     | resse | :                         | CMP  | TA_2010   | 06              | 18.xlsm           |                                             | liste           |                   |       |         |           |                    |
|   | Adre <u>s</u> s   | e de                  |                         | -     |                           |      | -         |                 |                   |                                             | - මිසින් සි     | NCOS              |       |         |           |                    |

|   | 🚽 🔊 - 🛕 🔄 🗘 = |            |   |
|---|---------------|------------|---|
|   | Accueil       | In Suivant | 1 |
| Ê | . *           | Arial      | ÷ |

| В          | C D       | E F     | G            | Н         |
|------------|-----------|---------|--------------|-----------|
| COMPTA     | СМ        | 109.50€ | Alimentation | СМ        |
| Formules   | <u>CM</u> |         | Voiture      | CM        |
| Categories | <u>CM</u> |         | Revenus      | <u>CM</u> |
|            |           |         | Santé        | CM        |
|            |           |         | Loisirs      | <u>CM</u> |
|            |           |         | Habillement  | <u>CM</u> |
|            |           |         | Habitation   | <u>CM</u> |
|            |           |         | Com          | CM        |
|            |           |         | Assurances   | <u>CM</u> |
|            |           |         | Impots       | <u>CM</u> |

3 - Sur la feuille Index faire un lien pour avoir toujours visible, le solde instantané de la banque.
Aller sur la feuille COMPA / Clic droit sur la cellule du solde / Copier
Revenir sur la feuille Index /
Se placer en E3 / Clic droit / Collage spécial / Bouton Coller avec liaison
Faire ouvrir le classeur toujours sur la feuille Index

C'est possible en créant une macro pour cette commande.

Private Sub Workbook\_Open()

Ouvrir VisualBasic par Alt+F11

Normalement nous avons à gauche la colonne VBAProject. Si tel n'est pas le cas faire Ctrl+R Double clic sur ThisWorkbook, une fenêtre s'ouvre dans laquelle nous saisissons le Script

#### Sheets(« Index »).Select **End Sub** 🚰 Microsoft Visual Basic - CMPTA\_20100618.xlsm Eichier Edition Affichage Insertion Format Débogage Exécution Outils Compléments Fe<u>n</u>être ? 🔣 🚾 - 🔚 🕺 📭 🖺 🗚 🧉 (\* ) 🕨 🗉 🕍 😻 🚰 😽 📯 🞯 🛙 Li 3, Col 8 Projet - VBAProject × CMPTA\_20100618.xlsm - ThisWorkbook (Code) 🖃 🖃 🚺 Ŧ Workbook Private Sub Workbook Open() 🗄 👹 VBAProject (CMPTA\_20100618.xlsm) Sheets("Index").Select 🖃 📇 Microsoft Excel Objets End Sub 🖽 Feuil1 (Index) IT Feuil10 (Loisirs) 🖽 Feuil11 (Habillement) 🖽 Feuil12 (Habitation) 🖽 Feuil13 (Com) I Feuil14 (Assurances) 🖽 Feuil 15 (Impots) Feuil2 (COMPTA) 📳 Feuil3 (liste) 🖽 Feuil4 (Formules) (田) Feuil5 (Categories) Feuil6 (Alimentation) 🗐 Feuil7 (Voiture) 🖽 Feuil8 (Revenus) 📳 Feuil9 (Santé) ThisWorkbook 🗄 💼 Modules

Fermer VisualBasic. Enregistrer.

Faire le test en se plaçant sur une feuille qui ne soit pas Index, fermer le fichier et le rouvrir. Activer les macros. Le fichier s'ouvre sur la feuille Index.

Donner au classeur une présentation de page Web

- Enlever le quadrillage (Options Excel / Options avancées)
- Sélectionner tous les onglets sauf Index (par Ctrl) / clic droit Masquer

Sauvegarder.

Penser à nouveau à Protéger le classeur avant de le fermer.